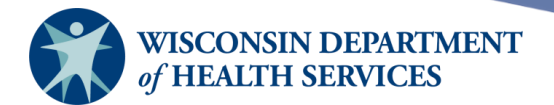

# **VFC Reports**

# **Purpose of this document**

**Background:** The Wisconsin Immunization Registry (WIR) has several built-in reports for organizations enrolled in the Vaccines for Children (VFC) and Vaccines for Adult (VFA) programs.

Some WIR user roles have access to the VFC panel, which allows them to run VFC reports. The following user role has access to all VFC reports:

• IR Administrator

The following user roles only have access to the Vaccine Accountability Report and the VFC Report:

- IR Inventory Control
- IR School User + Admin

**Topics Covered:** VFC Report, VFC Billing Extract, Vaccine Accountability Report, VFC Eligibility Report – Dose.

After reviewing this document, you should be able to:

- Understand the purpose of, and information included on, each of the VFC reports.
- Run each of the VFC reports.

### Contents

| The VFC section                     | . 2 |
|-------------------------------------|-----|
| VFC vaccine eligibility definitions | . 4 |
| VFC report                          | . 5 |
| VFC billing extract                 | . 8 |
| Vaccine accountability report       | 14  |
| VFC eligibility report – dose       | 20  |

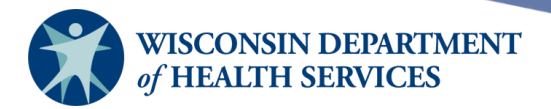

# The VFC section

Upon logging in, users will encounter one of two things:

1) Single Organization: Users with access to only one organization will see the VFC section displayed on the left menu panel (see below).

| TATID                                 | r/r home         | manage access/acc                                                                                                    | ount   forms   related    | links   logout   help desk | 🕻 🛛 training 🛛 🌾 🛛 |
|---------------------------------------|------------------|----------------------------------------------------------------------------------------------------|---------------------------|----------------------------|--------------------|
| WIK                                   | orga             | anization WIR Physicia                                                                                                    | ans • user Adr            | nin • role IR Administrat  | or                 |
| Wisconsin<br>Immunization             | o,go             | in a construction of the construction of the c |                           |                            |                    |
| Registry                              | announcements.   |                                                                                                    |                           |                            |                    |
|                                       | 12/01/2022       | ~ COVID-19 December                                                                                                    | 2022 Vaccine Ordering     |                            |                    |
| Training Region 12.5.0                | 11/30/2022       | ~ VFC Ordering/Shippin                                                                                                    | ng for December, 2022     |                            |                    |
| Maintenance                           | 10/07/2022       | <ul> <li>Wisconsin COVID-19</li> </ul>                                                                                                    | Vaccine Order Survey      |                            |                    |
| manage schools                        | 09/20/2022       | <ul> <li>VFC Vaccine Delivery</li> </ul>                                                                                                    | <u> Delays</u>            |                            |                    |
| manage physicians                     | 09/01/2022       | <ul> <li>Test announcement</li> </ul>                                                                                                    |                           |                            |                    |
| manage sites                          | more annou       | incements                                                                                                    |                           |                            |                    |
| manage clinicians<br>manage schedules | release notes:   |                                                                                                    |                           |                            |                    |
| nventory                              | release notes.   |                                                                                                    |                           |                            |                    |
| barcode reports                       | 08/30/2022       | ~ Release Version 12.5                                                                                                    | .0 Benchmark and Blood Le | ad Report Adjustments      |                    |
| manage inventory                      | more releas      | e notes                                                                                                    | _                         |                            |                    |
| manage transfers                      |                  |                                                                                                    |                           |                            |                    |
| shipping documents                    | Vaccine Order/Ti | ransfer Notification                                                                                                    |                           |                            |                    |
| transaction summary                   | Туре             | Shipped                                                                                                    | Awaiting Ret              | urn Shipment Rejected      |                    |
| vaccine usage                         | Order(s)         | 44                                                                                                    | 3                         | 0                          |                    |
| Clients                               | Transfer(s)      | 26                                                                                                    | 0                         | 9                          |                    |
| manage client                         | OrderList        |                                                                                                    |                           |                            |                    |
| enter new client<br>find lead results | Order List       |                                                                                                    |                           |                            | <b>C</b> 4 4       |
| mmunizations                          |                  | User                                                                                                    | Submit Date               | Order ID                   | Status             |
| manage immunizations                  |                  |                                                                                                    |                           |                            |                    |
| Reports                               |                  |                                                                                                    |                           |                            |                    |
| check reminder status                 |                  |                                                                                                    |                           |                            |                    |
| request callback                      |                  |                                                                                                    |                           |                            |                    |
| check request status                  |                  |                                                                                                    |                           |                            |                    |
| assessment report                     |                  |                                                                                                    |                           |                            |                    |
| check assessment                      |                  |                                                                                                    |                           |                            |                    |
| benchmark report                      |                  |                                                                                                    |                           |                            |                    |
| ad hoc list report                    |                  |                                                                                                    |                           |                            |                    |
| ad hoc count report                   |                  |                                                                                                    |                           |                            |                    |
| ad hoc report status                  |                  |                                                                                                    |                           |                            |                    |
| dis check status                      |                  |                                                                                                    |                           |                            |                    |
| report to Ihd                         |                  |                                                                                                    |                           |                            |                    |
| check lhd report                      |                  |                                                                                                    |                           |                            |                    |
| provider report cards                 |                  |                                                                                                    |                           |                            |                    |
| Mass Vaccination                      |                  |                                                                                                    |                           |                            |                    |
| add mass vaccination                  |                  |                                                                                                    |                           |                            |                    |
| enter new client (mv)                 |                  |                                                                                                    |                           |                            |                    |
| vfc report                            |                  |                                                                                                    |                           |                            |                    |
| vfc billing extract                   |                  |                                                                                                    |                           |                            |                    |
| vfc billing extract status            |                  |                                                                                                    |                           |                            |                    |
| report                                |                  |                                                                                                    |                           |                            |                    |
| vaccine accountability                |                  |                                                                                                    |                           |                            |                    |
| status                                |                  |                                                                                                    |                           |                            |                    |
| dose                                  |                  |                                                                                                    |                           |                            |                    |
| vfc dose report-status                |                  |                                                                                                    |                           |                            |                    |

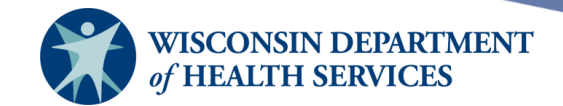

2) Multiple Organizations: Users with access to more than one organization will need to select the desired organization name from the pick list to access the VFC section.

|                     | Wiscor                                       |
|---------------------|----------------------------------------------|
|                     | HOME                                         |
| Training Region     | Central City Clinic<br>Central City Hospital |
| Logout              |                                              |
| Applications<br>WIR |                                              |

Once in the selected clinic, the VFC section will be displayed on the left menu panel.

Vfc vfc report vfc billing extract vfc billing extract status vaccine accountability report vaccine accountability status vfc eligibility reportdose vfc dose report-status

Page 3 of 23

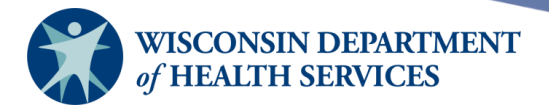

# **VFC** vaccine eligibility definitions

**Client Level Eligibility:** VFC providers are required to screen all clients to determine their eligibility for VFC vaccines. The category a client falls into based on this screening is referred to as their client level eligibility. To be eligible for VFC, a person must be under the age of 19, and meet one of the following criteria:

- Medicaid/Medicaid eligible
- Uninsured
- American Indian/Alaska Native
- Underinsured

Client level eligibility status is indicated in the Funding Programs/Eligibilities field on the Manage Client screen under the Client Information tab. For instance, the client below is considered VFCeligible because they are covered by Medicaid.

| Personal Inform      | ation                 |         |               |                      |             | Save           |                |
|----------------------|-----------------------|---------|---------------|----------------------|-------------|----------------|----------------|
| Last Nam             |                       |         | SSN           |                      |             | History/Recom  | mend<br>zation |
| First Nam            | ie ALI                |         | Gender        | ) M 🔘 F 🔵 Unkno      | wn          | Reports        |                |
| Middle Nam           | le                    | Bi      | rth Date 01   | /01/1990             |             | Cancel         |                |
| Suff                 | ix 🔽 🗸                |         | County        |                      | ~           |                |                |
| Mother's Maide<br>La | n<br>st               | Country | of Birth UN   | NITED STATES         | ~           |                |                |
| Mother's First Nam   | le                    | Las     | t Notice 02/2 | 26/2024              |             |                |                |
| Last Updated by: K   | CW TEST on 02/27/2024 |         |               |                      |             |                |                |
| Client Informati     | on Responsible Person | (s) Cli | ent Comm      | ent(s)               |             |                |                |
| Chart #              |                       |         | 1             | Tracking Schedule    | ACIP        | ~              |                |
| Ethnicity            |                       | ~       | St            | tatus                |             | ~              |                |
| Race                 |                       | ~       | A             | Allow Sharing of Imr | nunizatio   | on Data? Yes 🗸 | ]              |
| Provider-PCP         |                       | ~       | ŀ             | Allow Reminder and   | Recall (    | Contact? Yes 🗸 |                |
| School               |                       | ~       |               |                      |             |                |                |
| Funding Programs/    | Eligibilities         |         | 5             | Selected Programs/   | Eligibiliti | es             |                |
| Eligibility Not Det  | /Unknown              | Д       | dd >          | Medical Assistance   | е           |                |                |
| Insured, Vaccine     | covered               | < R€    | emove         |                      |             |                |                |
| No Insurance         | •                     |         | ,             | Calested Dravidara   |             |                |                |
| AMERICAN DEN         | TAL PLAN OF WISCONSIN |         | - I - I       |                      |             |                |                |
| Advocare             |                       | Α       | .aa >         |                      |             |                |                |
| Atrium Health Pla    | an Inc 🔹              | < R6    | emove         |                      |             |                | -              |

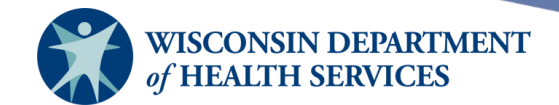

**Dose Level Eligibility:** Clients may qualify for individual vaccine doses under different VFC eligibility categories. The VFC program requires providers to report dose level eligibility for all vaccines administered to VFC-eligible clients. Within WIR, providers have the flexibility to adjust eligibility on a dose level basis as needed. This means that a client could potentially receive two vaccine doses, each falling under different eligibility categories, during the same visit.

Dose level eligibility is specified for each new immunization recorded on the Add Immunizations screen. In the example below, the client level eligibility at the time of screening indicates the client is Insured, Vaccine Covered. However, while the client's insurance covers the dose of MMR vaccine, it does *not* cover the dose of the HPV vaccine. In this case, the dose level eligibility for the MMR immunization should remain as Insured, Vaccine Covered, while the dose level level eligibility for the HPV immunization should be updated to No Insurance.

| New In   | nmunizations | s (2)                                 |                |          |        |                                     |        |                             |        |               |
|----------|--------------|---------------------------------------|----------------|----------|--------|-------------------------------------|--------|-----------------------------|--------|---------------|
| Date Pro | ovided 02/2  | 27/2024                               | Ordering Autho | ority Do | ctor,  | Test MD 🗸                           |        |                             |        |               |
| Remove   | Immunization | Trade Name-Lot<br>Adjuvant (Optional) |                | Dose     | A<br>D | Administered By<br>Dose Eligibility |        | Body Site<br>Immunization F | Route  |               |
|          | HPV          | Gardasil 9\TEST\public                | ~              | Full     | ~ (    | Clinician, Test RN                  | ~      | left arm                    |        | ~             |
|          |              |                                       |                |          |        | No Insurance                        | $\sim$ | intramuscular               |        | ~             |
|          | MMR          | Priorix\Test Lot 345\priva            | ite 🗸          | Full     | ~      | Clinician, Test RN                  | ~      | right gluteus m             | nedius | $\overline{}$ |
|          |              |                                       |                |          |        | Insured, Vaccine Covered            | ~      | subcutaneous                |        | ~             |
|          |              |                                       |                |          |        |                                     |        | ОК                          | Cancel |               |

# **VFC** report

The VFC report:

- Displays the total number of immunizations administered and the number of distinct clients that are vaccinated by your organization, categorized by each client eligibility type within a specified date range.
- Displays client-level eligibility, rather than dose-level eligibility.
- Displays only vaccines administered from the organization's inventory and does not include any historical immunizations from a client's record.
- Provides insights into months with notable high or low vaccine volume, enabling providers to make informed decisions regarding VFC vaccine orders for future usage.
- Can be used by providers as a tool for ordering VFC vaccine by running it for the previous year.

Note:

- Any changes made to client information on the day the report is generated will not appear in the results until the following day.
- WIR retains only one VFC report at a time. Generating a new report will replace the existing one.

Page 5 of 23

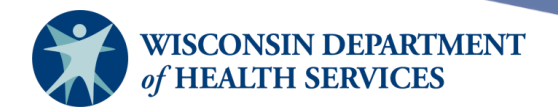

1) Navigate to the VFC section on the left menu panel and select **VFC Report**. Those with select access to these reports can also find the VFC Report under the Reports section.

| Vfc                        |
|----------------------------|
| vfc report                 |
| vic billing extract        |
| vfc billing extract status |
| vaccine accountability     |
| report                     |
| vaccine accountability     |
| status                     |
| vfc eligibility report-    |
| dose                       |
| vfc dose report-status     |

- 2) Select the organization name from the drop-down list.
- 3) Enter a From and To date for the Report Date Range using the MMDDYYYY format.
- 4) Select the **Generate Report** button.

| Vaccine For Children Report Criteria |               |                 |
|--------------------------------------|---------------|-----------------|
| Organization(s): WIR Physicians      | ~             | Generate Report |
| Report Date Range:                   |               |                 |
| From 01/01/2023                      | To 12/31/2023 | 1               |
|                                      |               |                 |

- 5) The report will be displayed as a PDF document, which can be viewed either in your web browser or using Adobe Acrobat Reader.
- 6) Example: Run the VFC Report to view the total number of immunizations and distinct clients categorized by eligibility group administered by WIR Physicians between 01/01/2023 and 12/31/2023.
- 7) For this example, set up the criteria as shown above:
  - a) Choose WIR Physicians as the Organization.
  - b) Report Date Range From: 1/1/2023 To: 12/31/2023.
  - c) Select Generate.

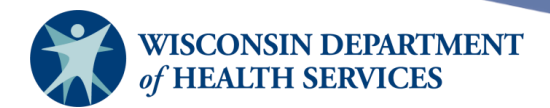

#### 1 / 1 | - 100% + | 🕃 🚸

Report run on: 04/09/2024 02:26 PM

Vaccines for Children by Provider For Dates Between 01/01/2023 and 12/31/2023

Page 1 of 1

#### WIR Physicians - 99999100

|           | Eligibility<br>Unki | / Not Det/<br>nown  | Insured,<br>cov | Vaccine<br>ered     | Medical A<br>inclu<br>Badge | ssistance,<br>Iding<br>erCare | No Ins | urance              | Native A<br>Alaska | merican/<br>n Native | Insurar<br>vac | nce, No<br>cine     | Med  | icare               |                         |                           |
|-----------|---------------------|---------------------|-----------------|---------------------|-----------------------------|-------------------------------|--------|---------------------|--------------------|----------------------|----------------|---------------------|------|---------------------|-------------------------|---------------------------|
| Age Range | Imms                | Distinct<br>Clients | Imms            | Distinct<br>Clients | Imms                        | Distinct<br>Clients           | Imms   | Distinct<br>Clients | Imms               | Distinct<br>Clients  | Imms           | Distinct<br>Clients | Imms | Distinct<br>Clients | Sum of<br>Immunizations | Sum of Distinct<br>Client |
| <1        | 1                   | 1                   | 0               | 0                   | 0                           | 0                             | 0      | 0                   | 0                  | 0                    | 0              | 0                   | 0    | 0                   | 1                       | 1                         |
| Annualize | 1                   | 1                   | 0               | 0                   | 0                           | 0                             | 0      | 0                   | 0                  | 0                    | 0              | 0                   | 0    | 0                   | 1                       | 1                         |
| 1-6       | 0                   | 0                   | 2               | 2                   | 0                           | 0                             | 0      | 0                   | 0                  | 0                    | 0              | 0                   | 0    | 0                   | 2                       | 2                         |
| Annualize | 0                   | 0                   | 2               | 2                   | 0                           | 0                             | 0      | 0                   | 0                  | 0                    | 0              | 0                   | 0    | 0                   | 2                       | 2                         |
| 7-18      | 0                   | 0                   | 0               | 0                   | 5                           | 2                             | 0      | 0                   | 0                  | 0                    | 0              | 0                   | 0    | 0                   | 5                       | 2                         |
| Annualize | 0                   | 0                   | 0               | 0                   | 5                           | 2                             | 0      | 0                   | 0                  | 0                    | 0              | 0                   | 0    | 0                   | 5                       | 2                         |
| 19+       | 1                   | 1                   | 10              | 6                   | 17                          | 7                             | 2      | 2                   | 16                 | 2                    | 2              | 2                   | 1    | 1                   | 49                      | 21                        |
| Annualize | 1                   | 1                   | 10              | 6                   | 17                          | 7                             | 2      | 2                   | 16                 | 2                    | 2              | 2                   | 1    | 1                   | 49                      | 21                        |
| Total     | 2                   | 2                   | 12              | 8                   | 22                          | 9                             | 2      | 2                   | 16                 | 2                    | 2              | 2                   | 1    | 1                   | 57                      |                           |

- Distinct Clients refer to the actual number of individuals immunized during the reporting period. Note that a single individual may receive multiple immunizations during one visit, resulting in higher immunization counts.
- The report only displays vaccines administered from the organization's inventory. Historical immunizations are not included in this report.
- Rows in the report categorize immunizations and clients by age *in years*. Clients who receive a vaccination between ages, such as six years and 11 months, will be included in the appropriate age group by year (i.e., 1-6 age group).
- Annualized row: WIR calculates annualized estimates by using actual immunization and client counts in each age group and applying a multiplier, when needed, to estimate the yearly number of immunizations administered and distinct clients immunized. For example, if a report covers just one month, the number in the annualized row will be roughly 12 times the actual counts of that month. In the example above, however, the annualized and age rows are the same because the report was already set to run for a one-year period.
- The columns in the report categorize immunizations and clients by eligibility status.
  - If a vaccine dose is given to a client with multiple eligibilities, it will count in only one column, following this priority list:
    - 1 Insured, Vaccine Covered
    - 2 Native American/Alaskan Native
    - 3 Medical Assistance, Including BadgerCare
    - 4 Insured, No Vaccine (Underinsured)
    - 5 Medicare
    - 6 No Insurance
    - 7 Eligibility Not Determined/Unknown

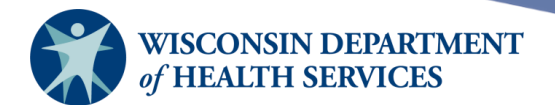

# VFC billing extract

The VFC Billing Extract/Report is designed to provide a list of clients with immunizations owned or administered by the provider generating the report. The immunization information includes VFC dose-eligibility categories (if present) and the name of the provider site responsible for administering the immunization. Immunizations categorized as 'Historical' by WIR will not be included in the report.

The VFC Billing Extract is accessible to all providers in WIR.

1) Navigate to the VFC section on the left menu panel and select VFC Billing Extract.

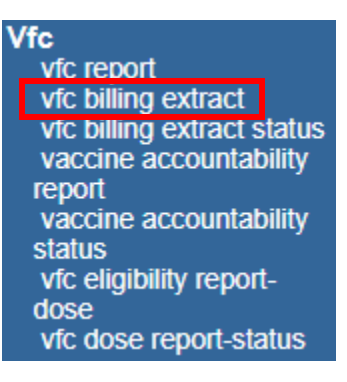

Page 8 of 23

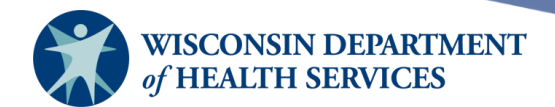

2) The Create a Dose Eligibility Billing Extract screen will display.

| Create a Dose Eligibility  | y Billing Extra  | act                             |        |                                                                                                    |               |                                              |
|----------------------------|------------------|---------------------------------|--------|----------------------------------------------------------------------------------------------------|---------------|----------------------------------------------|
| -What items would you like | ke to display or | n the extract?                  |        |                                                                                                    |               |                                              |
|                            |                  | Add ><br>< Remove<br>< Remove A |        | Dose Eligibility<br>Clinic site<br>Last name<br>First name<br>Middle name<br>Gender<br>Birth date<br>Chart number<br>Vaccination date<br>Date entered<br>Vaccine<br>Trade name<br>Ordering authority<br>Administering clin | ,<br>ician ▼  |                                              |
| How would you like the o   | lata to be sorte | ed?                             |        |                                                                                                    |               |                                              |
|                            |                  | C                               | order: | First-to-Last                                                                                                    | Last-to-First |                                              |
| First item to sort on      | (not sorted)     |                                 | ~      |                                                                                                    |               |                                              |
| Second item to sort on     | (not sorted)     |                                 | ~      |                                                                                                    |               |                                              |
| Third item to sort on      | (not sorted)     |                                 | ~      |                                                                                                    |               |                                              |
| How would you like to fil  | ter the data? -  |                                 |        |                                                                                                    |               |                                              |
| Item to filter on          | (no filters)     | ~                               |        |                                                                                                    |               |                                              |
| Comparison                 |                  | ~                               |        |                                                                                                    |               |                                              |
| Value to compare to        |                  | ~                               |        |                                                                                                    | •             |                                              |
| and                        |                  | ~                               |        |                                                                                                    |               | Add/Save Edit                                |
| Selected Filters           |                  |                                 |        |                                                                                                    |               |                                              |
|                            |                  |                                 |        |                                                                                                    | ▲             | Edit<br>Remove<br>And/Or<br>Group<br>UnGroup |
|                            |                  | Generate                        | Са     | incel                                                                                                    |               |                                              |

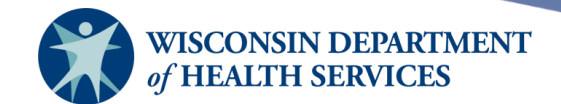

3) By default, all items in the right column will be displayed on the report. The items are placed here as a convenience, as they are the ones providers most often need when running a billing report. While it is not recommended to remove any of the pre-determined items, if necessary, select the item and then select the **Remove** button. This will move the item from the right column to the left column and remove the item from displaying on your report.

| now would you like the data to be sold | ted ?  |               |               |
|----------------------------------------|--------|---------------|---------------|
|                                        | Order: | First-to-Last | Last-to-First |
| First item to sort on Dose Eligibilit  | у 🗸    | ۲             | $\bigcirc$    |
| Second item to sort on Vaccination da  | ate 🗸  | $\bigcirc$    | ۲             |
| Third item to sort on (not sorted)     | ~      |               |               |

- 4) Select how you would like the report to be sorted from the dropdown lists. This section will allow the user to sort results up to three times and the items will sort in the order selected. (First-to-Last or Last-to-First).
  - a. Note: Sorting the report may increase the time taken to generate it. It is recommended to export the report to Excel and sort the results there instead of in WIR using this sorting function. If that is the plan, leave this section blank.
  - b. Example: If a user selects Dose Eligibility First-to-Last in the First item to sort on field and Vaccination date from Last-to-First in the Second item to sort on field, the resulting report will be primarily sorted by vaccination dose eligibility in alphabetical order and then by vaccination date in reverse chronological order.

| How would you like to f | ilter the data? |               |
|-------------------------|-----------------|---------------|
| Item to filter on       | (no filters)    |               |
| Comparison              | ~               |               |
| Value to compare to     | ~               |               |
| and                     | ~               | Add/Save Edit |

- 5) Scroll down to the How would you like to filter the data section. Under Item to filter on, select an item that you would like to add as a filter using the drop-down list provided. For this example, the provider is looking for all clients with private insurance who were vaccinated in 2023. They want to double check their records to make sure all were billed appropriately. Therefore, the item to filter on would be Vaccination Date.
- 6) Under Comparison, select a word from the drop-down list that best describes the type of comparison you wish to make. In this example, since they are looking over a timespan, they would choose Between.
- 7) Under Value to compare to, there will be two fields as between is our comparison. A from and to date are needed for our vaccination date filters. The provider is looking at the year 2023, so the date values would be from 1/1/2023 to 12/31/2023.

Page 10 of 23

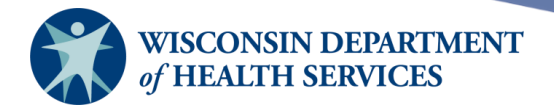

- 8) Select Add/Save Edit.
- 9) For the next filter, since the provider is only interested in those with private insurance, the Dose Eligibility filter is used. The Comparison would be Equals, and the Value to Compare to should be Insured.
- 10) Always select **Add/Save Edit** to move the items to the Selected Filters box.
- 11) Select **Generate** to run the report.

| Selected Filters                                   |         |
|----------------------------------------------------|---------|
| Vaccination date BETWEEN 01/01/2023 AND 12/31/2023 |         |
| Dose Eligibility EQUALS Insured                    |         |
|                                                    | Edit    |
|                                                    | Remove  |
|                                                    | And/Or  |
|                                                    | Group   |
|                                                    | UnGroup |
|                                                    |         |
|                                                    |         |
| · · · · · · · · · · · · · · · · · · ·              | ]       |
|                                                    |         |
| Generate Cancel                                    |         |

- 12) For this example, there is no need to group data, or use the AND/OR toggle as it is a straightforward report. Grouping tends to be needed when looking at two of the same filters at the same time.
  - a. For example, if the provider wanted to find clients who had *either* private insurance or no insurance to make sure both groups were billed correctly, these two lines would need to be grouped together.
  - b. Grouping would ensure that WIR only looked at these two eligibility categories and no other groups when pulling data.
  - c. To group two categories, highlight the two lines to be grouped and select the **Group** button. Parenthesis will appear around the lines showing they are now grouped.
  - d. The AND/OR functionality is also useful when selecting filters. Using the same example, the provider above is not looking for clients who had private insurance AND no insurance. When adding lines to the selected filters box, the default between the lines is and, however sometimes it needs to be changed to Or.
  - e. To change from AND to OR, highlight the word, and select the **And/Or** button. Repeat the process to flip the word back. Now the filters would read that a client should have private insurance OR no insurance, which makes much more sense.
- 13) The VFC Billing Extract Status screen will display.
  - a. Periodically, select the **Refresh** button to check on the progress of the report. You can continue working in other areas of WIR or log out while waiting for the report to complete. **Note: Only one report can be run at a time.**

Page 11 of 23

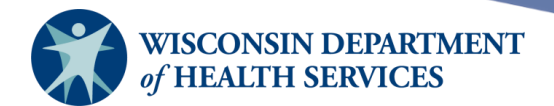

b. You may go back to check the status of the report by selecting **VFC Billing Extract Status** under the VFC section.

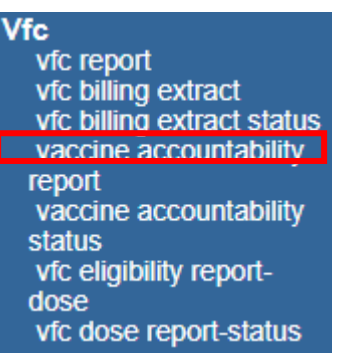

- c. When the report is complete, you have the option to view either the Summary Report or the Detail Report.
- d. The Summary Report displays a list of sites and the number of clients in each Dose Eligibility category. The Detail report will show all the display categories automatically selected during report setup.

| VF  | VFC Billing Extract Status                                                                                              |                |                   |                     |                |                |                |               |                 |                     |                        |                                        |                                 |                       | Refresh                    | Cancel                |
|-----|----------------------------------------------------------------------------------------------------|----------------|-------------------|---------------------|----------------|----------------|----------------|---------------|-----------------|---------------------|------------------------|----------------------------------------|---------------------------------|-----------------------|----------------------------|-----------------------|
|     |                                                                                                    |                | Extrac            | t Part              |                |                | Started        |               |                 |                     | Completed              |                                        |                                 | Status                | 1                          | Row Count             |
|     | 5                                                                                                    | Summa          | ΓX.               | Detail              |                | 04             | /17/2024 04:44 | PM            |                 | 04/                 | 17/2024 04:44          | PM                                     |                                 | DONE                  |                            | 12                    |
|     |                                                                                                    |                |                   |                     |                |                |                |               |                 |                     |                        |                                        |                                 |                       |                            |                       |
| -w  | /hat v                                                                                                    | would y        | ou like to        | do with this billi  | ng extract?    |                |                |               |                 |                     |                        |                                        |                                 |                       |                            |                       |
|     |                                                                                                    |                | I                 | Export this billing | extract detail |                |                |               |                 | Set u               | <u>o a new billing</u> | extract using                          | this as a templat               | e                     |                            |                       |
|     | eport                                                                                                    | t 13735        | 9                 |                     |                |                |                |               |                 |                     |                        |                                        |                                 |                       |                            |                       |
|     | Wisconsi Immunization Registry<br>Report generated on 04/17/2024<br>Report generated by Kristin Weber<br>WIR Physicians |                |                   |                     |                |                |                |               |                 |                     |                        |                                        |                                 |                       |                            |                       |
| Fi  | ilter conditions used for this report:                                                                                  |                |                   |                     |                |                |                |               |                 |                     |                        |                                        |                                 |                       |                            |                       |
|     | Clients Associated with WIR Physicians                                                                                  |                |                   |                     |                |                |                |               |                 |                     |                        |                                        |                                 |                       |                            |                       |
| ΙΓ  |                                                                                                    | _              |                   |                     |                |                | Vaccina        | tion date BET | WEEN 01/01/     | 2023 AND 12         | /31/2023               |                                        |                                 |                       |                            |                       |
|     |                                                                                                    | De             | etail R           | eport               |                |                |                | Dose Eli      | aibility EQUAL  | S Insured           |                        |                                        |                                 |                       |                            |                       |
|     |                                                                                                    |                |                   |                     |                |                |                |               |                 |                     |                        |                                        |                                 |                       |                            |                       |
| Rep | ort 1                                                                                                    | 37359          | ; Results         | 1 - 12 of 12        |                |                |                |               |                 |                     |                        |                                        |                                 |                       |                            |                       |
| No  | Dos<br>Elig                                                                                                    | se<br>Jibility | Clinic site       | Last name           | First name     | Middle<br>name | Gender         | Birth date    | Chart<br>number | Vaccination<br>date | Date<br>entered        | Vaccine                                | Trade name                      | Ordering<br>authority | Administering<br>clinician | Entered/Updated<br>by |
| 1   | In                                                                                                    | sured          | Capitol<br>Square | WALTTEST            | ANGIE          |                | UNKNOWN        | 02/05/2021    |                 | 12/07/2023          | 12/07/2023             | Moderna<br>COVID-19<br>(6M-5Y)         | Moderna<br>COVID-19 (6M-<br>5Y) |                       |                            | Walters, Donte        |
| 2   | In                                                                                                    | sured          | WIR<br>Physicians | BELL                | LILY           | ROSE           | FEMALE         | 01/01/1998    | 1327            | 12/08/2023          | 01/03/2024             | RSV, mAb,<br>nirsevimab,<br>100 mg/1mL | BEYFORTUS,<br>100 mg/1mL        |                       |                            | Jackson,<br>Michelle  |
| 3   | In                                                                                                    | sured          | WIR<br>Physicians | CLIENT              | MAI            | DEMO           | FEMALE         | 05/04/2000    |                 | 11/15/2023          | 11/15/2023             | RSV,<br>recombinant,<br>0.5 mL, PF     | Arexvy                          |                       |                            | Jackson,<br>Michelle  |
| 4   | In                                                                                                    | sured          | Site 13           | BELL                | LILY           | ROSE           | FEMALE         | 01/01/1998    | 1327            | 11/08/2023          | 11/08/2023             | Tdap                                   | Boostrix                        |                       | Donovan,<br>Claudia        | Jackson,<br>Michelle  |
| 5   | In                                                                                                    | sured          | WIR<br>Physicians | TESTRAY             | GEORGE         |                | UNKNOWN        | 01/01/2020    | 123456789       | 01/12/2023          | 01/12/2023             | Influenza                              | Flu-Imune                       |                       |                            | Ray, George           |
| 6   | In                                                                                                    | sured          | WIR<br>Physicians | MERGER              | CANAGA         | A              | FEMALE         | 01/01/2001    | 130085          | 10/24/2023          | 10/24/2023             | RSV,<br>recombinant,<br>0.5 mL, PF     | Arexvy                          |                       |                            | Jackson,<br>Michelle  |

#### Summary Report

|                   | Insured |
|-------------------|---------|
| Capitol Square    | 1       |
| Site 13           | 3       |
| WIR<br>Physicians | 8       |
| Total             | 12      |

Page 12 of 23

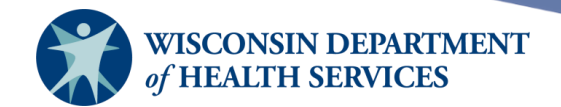

- 14) If a provider needs to run the VFC Billing Extract monthly, it is possible to use the completed report as a template month after month.
  - a. When it is time to run the next report, go to VFC Billing Extract Status and last month's report will still be there.
  - b. Near the top right of the screen, select the following link:

Set up a new billing extract using this as a template

- c. After clicking the link, the most recent report setup screen will show. If this report is only run monthly, last month's report will display. Many times, only the dates will need to be updated.
- d. To update one of the filters, highlight the line and select the **Edit** button.

| Selected Filters                                   |                |
|----------------------------------------------------|----------------|
| Vaccination date BETWEEN 01/01/2023 AND 12/31/2023 |                |
| AND                                                |                |
| Dose Eligibility EQUALS Insured                    |                |
|                                                    | Edit<br>Remove |

e. Next go back up to the Value to Compare to filter and update the From and To dates to the appropriate values.

When the new filter line is correct, select **Add/Save Edit** and the new line will take the place of the current line in the selected filters box.

- f. Once all the lines below in the selected filters box are correct, Select **Generate**.
- g. Using this template feature can be very helpful with billing reports that have multiple filters that are lengthy to set up.

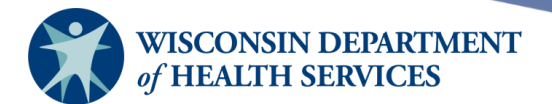

# Vaccine accountability report

The vaccine accountability report:

- Provides details about inventory transactions for non-Influenza vaccines recorded in WIR within a selected time period. Two reports, a summary, and a detailed report, are available.
  - Summary Report columns include:
    - VFC PIN.
    - Organization Name.
    - Site Name.
    - Vaccine Group.
    - Starting Inventory for each vaccine group.
    - Types of inventory transactions including:
      - Doses received.
      - Doses reported.
      - Doses expired.
      - Doses spoiled.
      - Doses wasted.
      - Doses transferred out.
    - Ending Inventory for each vaccine group.
    - $\circ$  Accounted For Doses.
    - Accounted For Percentage.
  - Detailed Report columns:
    - Include all summary report columns.
    - Exclude Organization Name.
    - Add vaccine Lot ID.
  - Generates reports for your organization.
    - Single organization: Both a Summary and Detail report are created.
    - Multiple organizations: Only a Summary report is created.
  - Helps providers reconcile monthly inventory. The desired Accounted for Percentage is 100% for each vaccine group listed.
  - Assists in resolving vaccine discrepancies when the provider is unsure where the error occurred. Often providers will discover the error within the Types of Inventory Transactions listed.

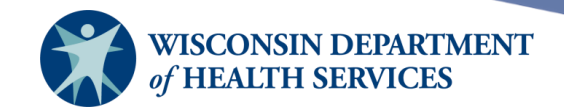

1) Select **Vaccine Accountability Report** under the VFC section of the menu panel.

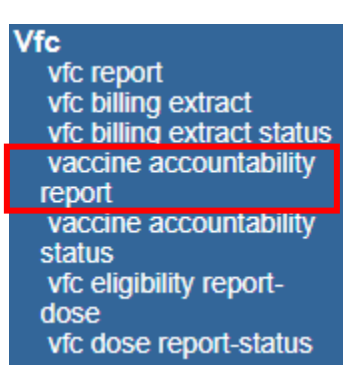

2) The Vaccine Accountability Report Request screen will display.

| Begin Date End Date                                                                                                    | <b>~</b>                                                                                                    |
|----------------------------------------------------------------------------------------------------|----------------------------------------------------------------------------------------------------|
| Select Accountability for Organization<br>Select Individual Organization                                                                                                |                                                                                                    |
| Organization Name                                                                                                    | Selected Organizations                                                                                                    |
|                                                                                                    | Add >         Add All >>         < Remove                                                                                                    |
| Select Type of Vaccine:  State-Supplied O Privately Purchased O E                                                                                                    | Soth                                                                                                    |
| If Individual Organization option is chosen and only on<br>Accountability by Vaccine Group, a Detail Report will<br>lot numbers, sorted by Vaccine Group. The Detail Re | one Org is selected, in addition to the Summary Report that shows<br>be available that shows accountability by organization site, individual<br>port will not be available if more than one Organization is selected. |
| Report Name:                                                                                                    |                                                                                                    |
| Generate                                                                                                    |                                                                                                    |

Page 15 of 23

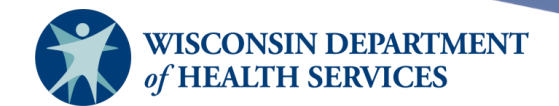

- 1) Select a **Begin Date** and an **End Date** for the report using the drop-down lists.
  - a. For a report covering a single month: The Begin Date and End Date selections should be the same. For example, the report below is for January 2024 only.

Begin Date January 2024 V End Date January 2024 V

b. For a report spanning multiple months: The End Date selection should be set for a subsequent month. For example, the report below is for December 1, 2023-January 31, 2024.

Begin Date December 2023 V End Date January 2024 V

#### 2) Select Accountability for Organization:

- a. If you have access to only one organization, your organization's name will automatically appear in the Selected Organizations box on the right.
- b. If you have access to more than one organization, select each organization to be included on the report by highlighting each Organization Name in the left column and then select the **Add** button to move it to the Selected Organizations box on the right.
- c. To remove a selected organization, highlight it under Selected Organizations and select the **Remove** button.

| Select Accountability for Organization <ul> <li>Select Individual Organization</li> </ul> |   |               |                        |   |
|-------------------------------------------------------------------------------------------|---|---------------|------------------------|---|
| Organization Name                                                                         |   |               | Selected Organizations |   |
| Central City Hospital                                                                     |   | Add >         | WIR Physicians         |   |
| Division of Public Health                                                                 |   | Add All >>    |                        |   |
| WIR School                                                                                |   | < Remove      |                        |   |
|                                                                                           | - | << Remove All |                        | • |

#### 3) Select **Type of Vaccine**:

- a. Specify whether the report should cover State-Supplied, Privately Purchased, or Both types of vaccines.
- b. The type is determined by the type entered on the vaccine lot in WIR inventory under the Funding Program field.

Select Type of Vaccine: State-Supplied O Privately Purchased O Both

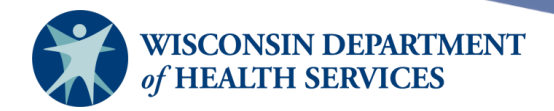

- 4) Enter a name for the report in the Report Name field.
- 5) Select the **Generate** button at the bottom of the screen to generate the report.
- 6) The Accountability Report Status screen will display.

| Accountabili | Accountability Report Status |                    |                  |                 |        |                        |                                     |  |  |  |  |  |
|--------------|------------------------------|--------------------|------------------|-----------------|--------|------------------------|-------------------------------------|--|--|--|--|--|
| Report Name  | VFC PIN                      | Vaccine<br>Type    | Begin Date       | End Date        | Status | Summary<br>Report      | Detail Report                       |  |  |  |  |  |
| Report 1     | 987788                       | State-<br>Supplied | December<br>2023 | January<br>2024 | Queued | Report 1<br>40% Queued | Report 1 Detail<br>Queued<br>Queued |  |  |  |  |  |

- a. Periodically select the **Refresh** button to check on the progress of the report. You may continue working in other areas of WIR or log out while waiting for the report to complete.
- b. You may go back to check the status of the report by selecting **Vaccine Accountability Status** under the VFC section.

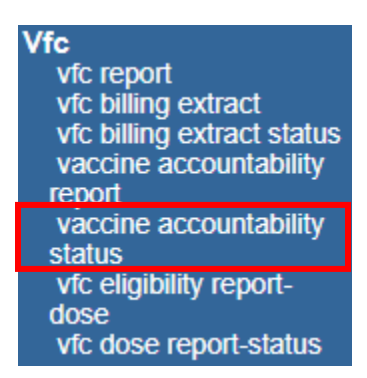

c. When the report is complete, you have the option to export either the Summary Report or the Detail Report in PDF (.pdf) or Excel (.xls) file format.

| Accountabili | ty Report S | Refresh            | Cancel           |                 |        |                           |                 |
|--------------|-------------|--------------------|------------------|-----------------|--------|---------------------------|-----------------|
| Report Name  | VFC PIN     | Vaccine<br>Type    | Begin Date       | End Date        | Status | Summary<br>Report         | Detail Report   |
| Report 1     | 987788      | State-<br>Supplied | December<br>2023 | January<br>2024 | 100%   | Report 1 <u>PDF</u> EXCEL | Report 1 Detail |

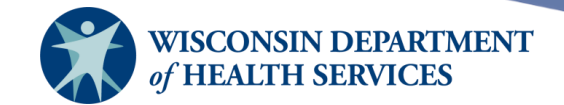

7) Example: A PDF file of a Summary Report may be displayed in your web browser or in Adobe Acrobat Reader.

This summary report breaks the information down by org name, site name, and then vaccine group. The final column shows the Accounted for Percentage. The goal is to account for 100% of the vaccines on each row of the report that contains inventory.

| Wiscor<br>Immuniz<br>Regis | Wisconsin Immunization Registry Vaccine Accountability Report - WIR Physicians                                     |              |               |                       |                        |                        |                       |                       |                      |                                  | Wisconsin<br>Vaccines for<br>Children |                        |                    |
|----------------------------|----------------------------------------------------------------------------------------------------|--------------|---------------|-----------------------|------------------------|------------------------|-----------------------|-----------------------|----------------------|----------------------------------|---------------------------------------|------------------------|--------------------|
| Report Ti                  | Report Timeframe: December 2023 - January 2024     Report Date: 02/28/2024     Funding Source: State-Supplier      |              |               |                       |                        |                        |                       |                       |                      |                                  | e-Supplied                            |                        |                    |
|                            | This report only reflects data reported to WIR during the report timeframe and does not include influenza vaccine. |              |               |                       |                        |                        |                       |                       |                      |                                  | Page 1 of 4                           |                        |                    |
| Accour                     | Accountability Data By Vaccine Group                                                                               |              |               |                       |                        |                        |                       |                       |                      |                                  |                                       |                        |                    |
| VFC Pins                   | Organization<br>Name                                                                                               | Site Name    | Vaccine Group | Starting<br>Inventory | +<br>Doses<br>Received | -<br>Doses<br>Reported | -<br>Doses<br>Expired | -<br>Doses<br>Spoiled | -<br>Doses<br>Wasted | -<br>Doses<br>Transferred<br>Out | +<br>Ending<br>Inventory              | Accounted<br>for Doses | Accounted<br>for % |
| No Pin                     | WIR Physicians                                                                                                    | 72595 Site 1 | DTP/aP        | 0                     | 0                      | 0                      | 0                     | 0                     | 0                    | 0                                | 0                                     | 0                      | 0.00%              |
|                            |                                                                                                    |              |               |                       |                        |                        |                       |                       |                      |                                  |                                       |                        |                    |

| Site Total | WIR Physicians | 72595 Site 1   |                       | 0     | 0 | 0 | 0    | 0 | 0  | 0   | 0   | 0     | 0.00%   |
|------------|----------------|----------------|-----------------------|-------|---|---|------|---|----|-----|-----|-------|---------|
|            |                |                |                       |       |   |   |      |   |    |     |     |       |         |
| 009901     | WIR Physicians | Adam Test Site | TickBorne Enceph      | 20    | 0 | 0 | 0    | 0 | 0  | 0   | 20  | 20    | 100.00% |
| Site Total | WIR Physicians | Adam Test Site |                       | 20    | 0 | 0 | 0    | 0 | 0  | 0   | 20  | 20    | 100.00% |
|            |                | 1              |                       |       |   |   |      |   |    |     |     |       |         |
| No Pin     | WIR Physicians | Ag Site        | DTP/aP                | 117   | 0 | 0 | 0    | 0 | 0  | 0   | 117 | 117   | 100.00% |
| Site Total | WIR Physicians | Ag Site        |                       | 117   | 0 | 0 | 0    | 0 | 0  | 0   | 117 | 117   | 100.00% |
|            |                |                |                       |       |   |   |      |   |    |     |     |       |         |
| 963369     | WIR Physicians | Badger Clinic  | COVID-19              | 100   | 0 | 0 | 0    | 0 | 0  | -25 | 75  | 100   | 100.00% |
| 963369     | WIR Physicians | Badger Clinic  | Pertussis/Tdap-Td     | 265   | 0 | 0 | 0    | 0 | 10 | -25 | 240 | 255   | 96.23%  |
| 963369     | WIR Physicians | Badger Clinic  | DTP/aP-HepB-<br>Polio | 949   | 0 | 0 | -949 | 0 | 0  | 0   | 0   | 949   | 100.00% |
| 963369     | WIR Physicians | Badger Clinic  | DTP/aP-Hib-Polio      | 28    | 0 | 0 | 0    | 0 | 0  | 0   | 28  | 28    | 100.00% |
| Site Total | WIR Physicians | Badger Clinic  |                       | 1,342 | 0 | 0 | -949 | 0 | 10 | -50 | 343 | 1,332 | 99.25%  |

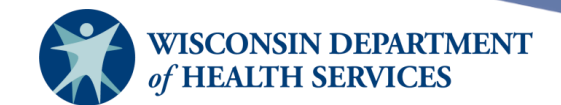

8) Example: The Detail Report opened in Excel below provides a break down by site name, vaccine group, and specific lot number. Note: You may need to check your browser's downloads folder or the bottom of the browser window for a link to this file.

|    | Α        | В                           | С                   | D                  | E                     | F                      | G                      | H                     | - I                   | J                    | K                                 | L                        | M                          | N                   |
|----|----------|-----------------------------|---------------------|--------------------|-----------------------|------------------------|------------------------|-----------------------|-----------------------|----------------------|-----------------------------------|--------------------------|----------------------------|---------------------|
|    |          |                             | Vaccine             | Accou              | ntabilit              | y Detail               | Report                 | - WIR I               | Physicia              | ans                  |                                   |                          |                            |                     |
| 1  |          |                             |                     |                    |                       |                        |                        |                       |                       |                      |                                   |                          |                            |                     |
| 2  | Report T | imeframe: December 2023 -   | January 2024        |                    |                       | Report [               | Date: 02/              | 28/2024               |                       |                      | Fun                               | ding Sour                | ce: State-                 | Supplied            |
| 3  |          | This repo                   | rt only reflects da | ta reported        | to WIR dur            | ing the repo           | ort timefran           | ne and does           | s not includ          | le influenza         | vaccine.                          |                          |                            |                     |
| 4  | Detaile  | ed Accountability Data by V | accine Group        | and Lot I          | Number                |                        |                        |                       |                       |                      |                                   |                          |                            |                     |
| 6  | VFC Pins | Site Name                   | Vaccine Group       | Lot ID             | Starting<br>Inventory | +<br>Doses<br>Received | -<br>Doses<br>Reported | -<br>Doses<br>Expired | -<br>Doses<br>Spoiled | -<br>Doses<br>Wasted | -<br>Doses<br>Transferre<br>d Out | +<br>Ending<br>Inventory | Accounte<br>d for<br>Doses | Accounte<br>d for % |
| 7  | ~No Pin  | 72595 Site 1                | DTP/aP              | KHTEST             | 0                     | 0                      | 0                      | . 0                   | 0                     | 0                    | 0                                 | 0                        | 0                          | 0.00%               |
| 8  | ~No Pin  | 72595 Site 1                | DTP/aP              | ALL                | 0                     | 0                      | 0                      | 0                     | 0                     | 0                    | 0                                 | 0                        | 0                          | 0.00%               |
| 9  | ∼No Pin  | 72595 Site 1                | ALL                 | ALL                | 0                     | 0                      | 0                      | 0                     | 0                     | 0                    | 0                                 | 0                        | 0                          | 0.00%               |
| 10 | 009901   | Adam Test Site              | TickBorne<br>Enceph | 0.25 Tico          | 10                    | 0                      | 0                      | 0                     | 0                     | 0                    | 0                                 | 10                       | 10                         | 100.00%             |
| 11 | 009901   | Adam Test Site              | TickBorne<br>Enceph | 0.5 Tico           | 10                    | 0                      | 0                      | 0                     | 0                     | 0                    | 0                                 | 10                       | 10                         | 100.00%             |
| 12 | 009901   | Adam Test Site              | TickBorne<br>Enceph | ALL                | 20                    | 0                      | 0                      | 0                     | 0                     | 0                    | 0                                 | 20                       | 20                         | 100.00%             |
| 13 | 009901   | Adam Test Site              | ALL                 | ALL                | 20                    | 0                      | 0                      | 0                     | 0                     | 0                    | 0                                 | 20                       | 20                         | 100.00%             |
| 14 | ~No Pin  | Ag Site                     | DTP/aP              | 13135              | 117                   | 0                      | 0                      | 0                     | 0                     | 0                    | 0                                 | 117                      | 117                        | 100.00%             |
| 15 | ~No Pin  | Ag Site                     | DTP/aP              | ALL                | 117                   | 0                      | 0                      | 0                     | 0                     | 0                    | 0                                 | 117                      | 117                        | 100.00%             |
| 16 | ∼No Pin  | Ag Site                     | ALL                 | ALL                | 117                   | 0                      | 0                      | 0                     | 0                     | 0                    | 0                                 | 117                      | 117                        | 100.00%             |
| 17 | 963369   | Badger Clinic               | COVID-19            | spikepante<br>st99 | 100                   | 0                      | 0                      | 0                     | 0                     | 0                    | -25                               | 75                       | 100                        | 100.00%             |
| 18 | 963369   | Badger Clinic               | COVID-19            | ALL                | 100                   | 0                      | 0                      | 0                     | 0                     | 0                    | -25                               | 75                       | 100                        | 100.00%             |

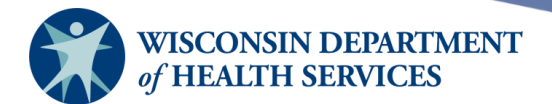

# VFC eligibility report – dose

The VFC eligibility report – dose:

- Details the number of doses administered by an organization for each dose level eligibility type (i.e., insured, Medicaid, uninsured, etc.) within a specified date range.
- Displays dose-level eligibility, as opposed to client-level eligibility.
- Only produces data for vaccines administered from an organization's inventory, excluding historical immunization data.
- Displays 0 for all values if a selected organization has no transaction data within the specified date range.

# Note: Clients whose information is added or changed on the day the report is run will not appear in the results until the following day.

1) Select **VFC Eligibility Report - Dose** under the VFC section of the menu panel.

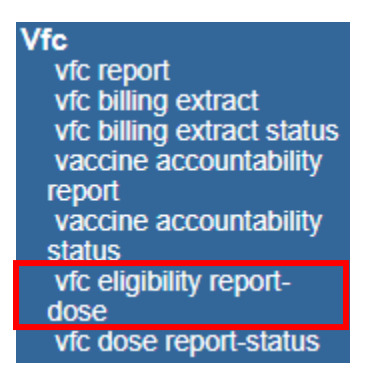

- 2) Select the **Site** from the drop-down list. You also have the option to select **All sites combined** from this drop-down.
- 3) Enter a **From** and **To** date under the Report Date Range using the MMDDYYYY format.
- 4) Select the **Generate Report** button.

| Vaccine For Children Dose | Vaccine For Children Dose Level Report Criteria |  |  |  |  |  |  |  |  |  |  |
|---------------------------|-------------------------------------------------|--|--|--|--|--|--|--|--|--|--|
| Organization:             | Organization: WIR Physicians                    |  |  |  |  |  |  |  |  |  |  |
| Sites:                    | Capitol Square 🗸                                |  |  |  |  |  |  |  |  |  |  |
| Report Date Range:        |                                                 |  |  |  |  |  |  |  |  |  |  |
| From                      | 01/01/2022 To 12/31/2022                        |  |  |  |  |  |  |  |  |  |  |

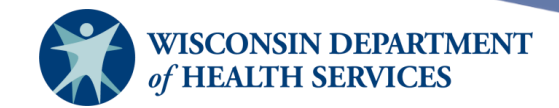

9) The Check Report Status screen will display.

| Check Report Status        |                                                                                                    | Refresh   | Cancel |
|----------------------------|----------------------------------------------------------------------------------------------------|-----------|--------|
| Name                       | Started                                                                                                    | Completed | Status |
| vfcDose-170913821176896151 | 02/28/2024 10:36 AM                                                                                                    |           | Queued |
| <b>D</b>                   | and the second second sec |           |        |

Depending on the size of the reports, it may take a moment before it is displayed on this status screen.

- a. Periodically, select the **Refresh** button to monitor the progress of the report. You can continue working in other areas of WIR or log out while waiting for the report to complete.
- b. You may go back to check the status of the report by selecting **VFC Dose Report-Status** under the VFC section.

| Vfc                        |
|----------------------------|
| vfc report                 |
| vfc billing extract        |
| vfc billing extract status |
| vaccine accountability     |
| report                     |
| vaccine accountability     |
| status                     |
| vfc eligibility report-    |
| dose                       |
| vfc dose report-status     |

c. When the report is complete, select the name of the report, which appears as a blue underlined link.

| Check Report Status Refresh |                                                                            |                     |                     |        |  |  |  |  |
|-----------------------------|----------------------------------------------------------------------------|---------------------|---------------------|--------|--|--|--|--|
|                             | Name                                                                       | Started             | Completed           | Status |  |  |  |  |
|                             | VFC Dose - WIR Physicians : Capitol Square for<br>01/01/2022 to 12/31/2022 | 02/28/2024 10:36 AM | 02/28/2024 10:36 AM | Done   |  |  |  |  |

Depending on the size of the reports, it may take a moment before it is displayed on this status screen.

10) The report is displayed as a PDF document, which is accessible either in your web browser or in Adobe Acrobat Reader.

| ≡ reportRetriever.do |                                                                                                    |      |                     |       | 1                   |      | - 100%              | +   🕄             | ୬                   |           |                     |        |                     |   | <u>.</u> | <br>• : |
|----------------------|----------------------------------------------------------------------------------------------------|------|---------------------|-------|---------------------|------|---------------------|-------------------|---------------------|-----------|---------------------|--------|---------------------|---|----------|---------|
|                      | Vaccines for Children by WIR Physicians - Capitol Square - 990120<br>For Dates Between 01/01/2022 and 12/31/2022<br>Report run on: 02/28/2024 10:36 AM |      |                     |       |                     |      |                     |                   |                     |           |                     |        |                     | Ĥ |          |         |
|                      |                                                                                                    | Med  | icaid               | Badge | erCare              | sc   | HIP                 | America<br>Alaska | n Indian/<br>Native | FQHC (Und | ler-Insured)        | No Ins | urance              |   |          |         |
|                      |                                                                                                    | Imms | Distinct<br>Clients | Imms  | Distinct<br>Clients | Imms | Distinct<br>Clients | Imms              | Distinct<br>Clients | Imms      | Distinct<br>Clients | Imms   | Distinct<br>Clients |   |          |         |
|                      | <1 Year                                                                                                    | 0    | 0                   | 0     | 0                   | 0    | 0                   | 0                 | 0                   | 0         | 0                   | 0      | 0                   |   |          |         |
|                      | Annualized                                                                                                    | 0    | 0                   | 0     | 0                   | 0    | 0                   | 0                 | 0                   | 0         | 0                   | 0      | 0                   |   |          |         |
|                      | 1-6 Years                                                                                                    | 0    | 0                   | 0     | 0                   | 0    | 0                   | 0                 | 0                   | 0         | 0                   | 0      | 0                   |   |          |         |
|                      | Annualized                                                                                                    | 0    | 0                   | 0     | 0                   | 0    | 0                   | 0                 | 0                   | 0         | 0                   | 0      | 0                   |   |          |         |
|                      | 7-18 Years                                                                                                    | 1    | 1                   | 0     | 0                   | 0    | 0                   | 0                 | 0                   | 0         | 0                   | 0      | 0                   |   |          |         |
|                      | Annualized                                                                                                    | 1    | 1                   | 0     | 0                   | 0    | 0                   | 0                 | 0                   | 0         | 0                   | 0      | 0                   |   |          |         |
|                      | 19+ Years                                                                                                    | 0    | 0                   | 0     | 0                   | 0    | 0                   | 0                 | 0                   | 0         | 0                   | 0      | 0                   |   |          |         |
|                      | Annualized                                                                                                    | 0    | 0                   | 0     | 0                   | 0    | 0                   | 0                 | 0                   | 0         | 0                   | 0      | 0                   |   |          |         |
|                      | Total                                                                                                    | 1    | 1                   | 0     | 0                   | 0    | 0                   | 0                 | 0                   | 0         | 0                   | 0      | 0                   |   |          |         |

Page 21 of 23

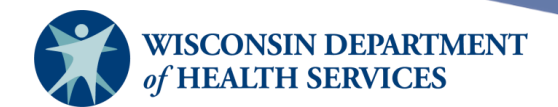

Example: Run a VFC Dose Eligibility Report to view the total number of immunizations and distinct clients by eligibility group administered by All Sites under WIR Physicians between 01/01/2022 and 12/31/2022.

|            | Medicaid |                     | Badge | erCare              | sc   | HIP                 | America<br>Alaska | n Indian/<br>Native | FQHC (Und | er-Insured)         | No Ins | urance              |
|------------|----------|---------------------|-------|---------------------|------|---------------------|-------------------|---------------------|-----------|---------------------|--------|---------------------|
|            | Imms     | Distinct<br>Clients | Imms  | Distinct<br>Clients | Imms | Distinct<br>Clients | Imms              | Distinct<br>Clients | Imms      | Distinct<br>Clients | Imms   | Distinct<br>Clients |
| <1 Year    | 0        | 0                   | 0     | 0                   | 0    | 0                   | 0                 | 0                   | 0         | 0                   | 0      | 0                   |
| Annualized | 0        | 0                   | 0     | 0                   | 0    | 0                   | 0                 | 0                   | 0         | 0                   | 0      | 0                   |
| 1-6 Years  | 2        | 1                   | 0     | 0                   | 0    | 0                   | 5                 | 1                   | 0         | 0                   | 0      | 0                   |
| Annualized | 2        | 1                   | 0     | 0                   | 0    | 0                   | 5                 | 1                   | 0         | 0                   | 0      | 0                   |
| 7-18 Years | 9        | 6                   | 0     | 0                   | 0    | 0                   | 0                 | 0                   | 2         | 1                   | 0      | 0                   |
| Annualized | 9        | 6                   | 0     | 0                   | 0    | 0                   | 0                 | 0                   | 2         | 1                   | 0      | 0                   |
| 19+ Years  | 5        | 3                   | 0     | 0                   | 0    | 0                   | 3                 | 3                   | 0         | 0                   | 1      | 1                   |
| Annualized | 5        | 3                   | 0     | 0                   | 0    | 0                   | 3                 | 3                   | 0         | 0                   | 1      | 1                   |
| Total      | 16       | 10                  | 0     | 0                   | 0    | 0                   | 8                 | 4                   | 2         | 1                   | 1      | 1                   |

| Vaccines for Children by WIR Physicians - ALL SITES COMBINED |
|--------------------------------------------------------------|
| For Dates Between 01/01/2022 and 12/31/2022                  |
| Report run on: 02/28/2024 10:38 AM                           |

|             | Medicare |                     | Insured,<br>cov | Vaccine<br>ered     | Eligibi<br>Det/Un | lity Not<br>known   |                         |                            |
|-------------|----------|---------------------|-----------------|---------------------|-------------------|---------------------|-------------------------|----------------------------|
|             | Imms     | Distinct<br>Clients | Imms            | Distinct<br>Clients | Imms              | Distinct<br>Clients | Sum of<br>Immunizations | Sum of Distinct<br>Clients |
| <1 Year     | 0        | 0                   | 0               | 0                   | 0                 | 0                   | 0                       | 0                          |
| Annualized  | 0        | 0                   | 0               | 0                   | 0                 | 0                   | 0                       | 0                          |
| 1-6 Years   | 0        | 0                   | 0               | 0                   | 1                 | 1                   | 8                       | 2                          |
| Annualized  | 0        | 0                   | 0               | 0                   | 1                 | 1                   | 8                       | 2                          |
| 7-18 Years  | 0        | 0                   | 0               | 0                   | 0                 | 0                   | 11                      | 7                          |
| Annualized  | 0        | 0                   | 0               | 0                   | 0                 | 0                   | 11                      | 7                          |
| 19+ Years   | 0        | 0                   | 21              | 14                  | 26                | 8                   | 56                      | 28                         |
| Annualized  | 0        | 0                   | 21              | 14                  | 26                | 8                   | 56                      | 28                         |
| Total       | 0        | 0                   | 21              | 14                  | 27                | 9                   | 75                      | 27                         |
| Grand Total |          |                     |                 |                     |                   |                     | /5                      | 3/                         |

- The report displays results by eligibility category (columns) and age in years (rows).
- Each eligibility category is broken down into the total number of immunizations administered, as well as the total number of distinct clients. Each age category is displayed by both the date range selected and as an annualized number.
  - Distinct Clients refer to the actual number of individuals immunized during the reporting period. Note that a single individual may receive multiple immunizations during one visit, resulting in higher immunization counts, while the distinct client number remains the same.
  - WIR calculates annualized estimates by using actual immunization and distinct client counts in each age group and applying a multiplier, when needed, to estimate the yearly number of immunizations administered and distinct clients immunized. For example, if a report covers just one month, the number in the annualized row will be roughly 12 times the actual counts of that month.

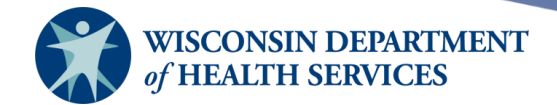

• The last two columns provide sums of both immunizations and distinct clients for each age category, as well as the grand total of immunizations and distinct clients within all age groups in the selected time period. Annualized numbers are not considered in calculating the grand total.

Page 23 of 23

April 26, 2024